## Haiyaa VariPrint Installation

### Haiyaa VariPrint Installation-OS

VariPrint support Windows XP, 7, 8, 10, Server2003, 2008, 2012

## Haiyaa VariPrint Installation-Windows 7

Use Run as Administrator to install VariPrint

1) When installation, some Windows7 OS won't install dongle driver and HAIYAA. PPD properly, in that case, you need to install manually. The dongle driver and HAIYAA.PPD can be download from Software Download webpage, HAIYAA.PPD can also be found in the installation CD. How to install HAIYAA.PPD, please refer to:

http://www.haiyaatech.com/english/bbs/b\_kantie.asp?tiezi=558

2) VariPrint support .NET framework 2.0, 3.5, 4.0 and above.

 After installation. You should setup the properties of the installation folder-VariPrint to allow this folder to have Write/Read permission.
 1)go to the installation folder, go to Properties by clicking right mouse button.

3-2)Select Security--Edit--Add, add "everyone", confirm--select "everyone"--select full control--confirm to exit

4) When running VariPrint at first time, you MUST run it as administrator. Under administrator, some software components registration can be done properly.

## Haiyaa VariPrint Installation-Windows 8

Note1: (For installation of HAIYAA.PPD)

From the Metro or Desktop Bring up Charms by mousing over to the right of the screen Go to Settings **More PC Settings** General Advanced Startup > Restart Now Trouble shoot Advanced options Windows startup options Restart Click on "Disable driver signature enforcement" Reboot Install the relevant driver

Note2:

Go to Control Panel to see if there is independent Microsoft .net Framework 4.5 or 4.6 is installed. If no independent .net Framework installed, Go to Turn Windows feature on or off to install .net Framework 3.5

## Haiyaa VariPrint Installation-Windows 10,11

Note1: (For installation of HAIYAA.PPD)

Windows 10 enforces driver signatures by default. To install HAIYAA.PPD, which is not digitally signed, use the following steps to disable driver signature enforcement, and then install HAIYAA.PPD.

Click the Start menu (windows logo) and select Settings.

Click Update and Security, and then click Recovery.

Click Restart now under Advanced Startup.

After computer rebooted, click Troubleshoot.

Click Advanced options, and then click Startup Settings.

Click on Restart.

On the Startup Settings screen press 7 or F7 to disable driver signature enforcement. Computer will restart and you install HAIYAA.PPD as a printer drivers.

Note: In case that you restart your computer again without completing the PPD installation, the driver signature enforcement will be re-enabled again, have to repeat the procedure again.

Note2:

Go to Control Panel to see if there is independent Microsoft .net Framework 4.5 or 4.6 is installed.

If no independent .net Framework installed, Go to Turn Windows feature on or off to install .net Framework 3.5

## Haiyaa VariPrint Installation-Windows 10

#### Note3: Disable automatic printer manager

1- Use the Windows Key + I keyboard shortcut to open Settings.

2- Navigate to Devices, then go to Printers & scanners, and disable the Let Windows manage my default printer.

| ← Settings                | ×                                                                                                    |
|---------------------------|----------------------------------------------------------------------------------------------------|
| යි Home                   | Printers & scanners                                                                                                    |
| Find a setting            |                                                                                                    |
| Devices                   | When this is on, Windows will set your default printer to be the one                                                                                                    |
| Bluetooth & other devices | you used most recently at your current location.                                                                                                    |
| Printers & scanners       |                                                                                                    |
| 🖰 Mouse                   | Download over metered connections                                                                                                    |
| 🖬 Touchpad                | To help prevent extra charges, keep this off so device software<br>(drivers, info, and apps) for new devices won't download while<br>you're on metered Internet connections. |
| Typing                    |                                                                                                    |
| A Den & Windows Ink       | Find and manage devices                                                                                                    |
| (J) Peri & Windows ink    | If you've installed a new printer or scanner, but can't get it to work, try                                                                                                  |
| AutoPlay                  | Get help with your printer                                                                                                    |
| 🖞 USB                     |                                                                                                    |
|                           | Related settings                                                                                                    |
|                           | Print server properties                                                                                                    |
|                           | Have a question?                                                                                                    |
|                           | Get help                                                                                                    |
|                           |                                                                                                    |

## Haiyaa VariPrint -Windows 10

#### Protection key(dongle) driver installation(in some environment)

- 1. The software is still not working after installing VariPrint and dongle(key ) driver. Uninstall key driver and install again by selecting Custom.
- 2. Choose Parallel Driver, select "This feature, and all subfeatures, will be installed on local hard drive"

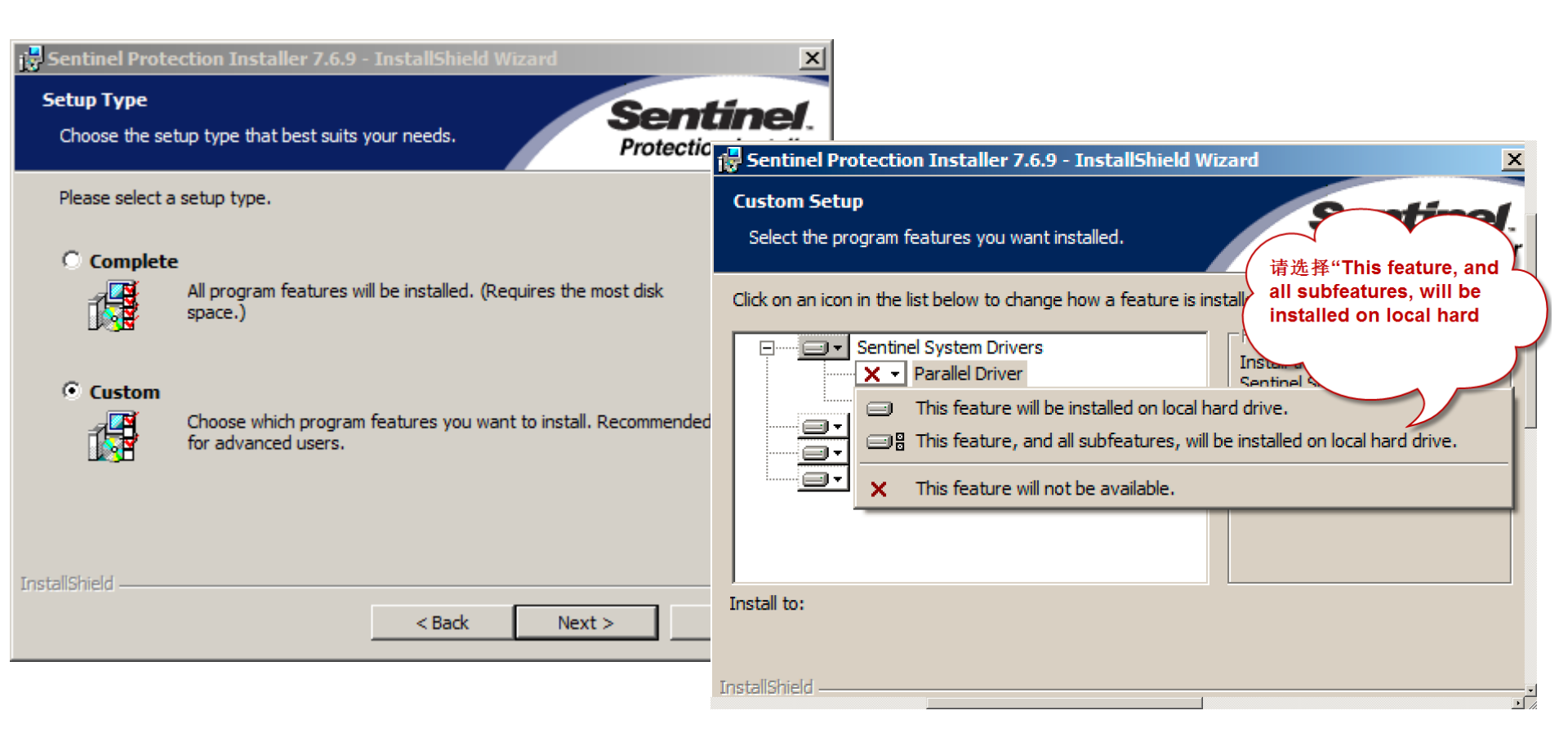

### Haiyaa VariPrint Installation- Microsoft .NET Framework

#### Activate Microsoft .NET Framework

1- Press Windows+R, input appwiz.cpl to enter into Programs and Features

2. Open "Turn Windows features on or off"

3. Select Microsoft . NET Framework 3.5.1 and its two options.

4. Click OK to finish the installation

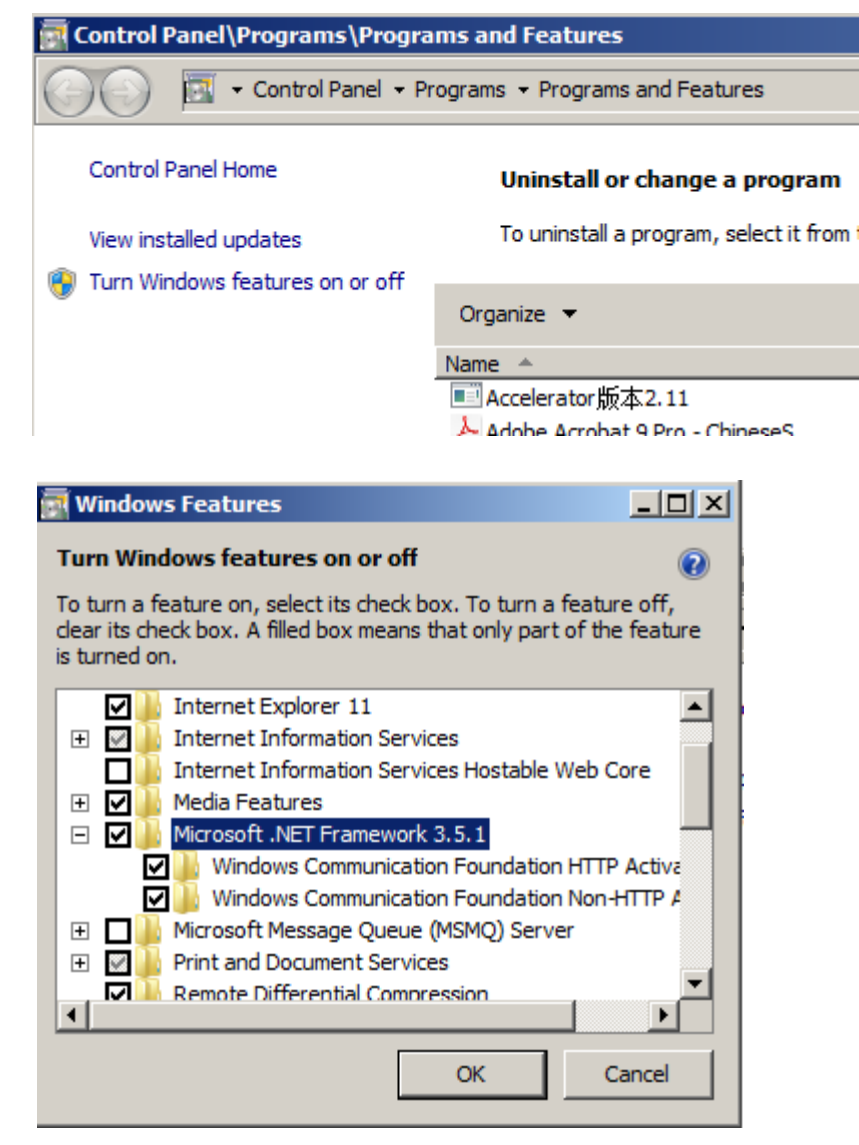

## Haiyaa VariPrint Installation-Windows Server

Note1:

After installation, when you start VariPrint, there will be a error msg display: Load LHYBarcode Error=998. Please refer to the following thread to fix it.

http://www.haiyaatech.com/bbs/b\_kantie.asp?tiezi=1150

That is,

My Computer--Properties--Advanced System Setting--Advanced--Setting---Data Execution Provention--Turn on DEF for all programs and service except those I select:---Add VariPrint60.exe, VariPrint70.exe, VariPrint90.exe, VariPrint100.exe which are in the VariPrint installation folder.--OK and quit

# Haiyaa VariPrint Installation-Mac and Windows running on Parallels VM

#### Note1:

if you use Mac and Windows running on Parallels VM, then this could be important to know.

In Parallales on Mac, it was syncing the default printer from Mac to Windows. Please disabled that, so it should not be a problem anymore. Otherwise HAIYAA PPD can not be used as the default printer.

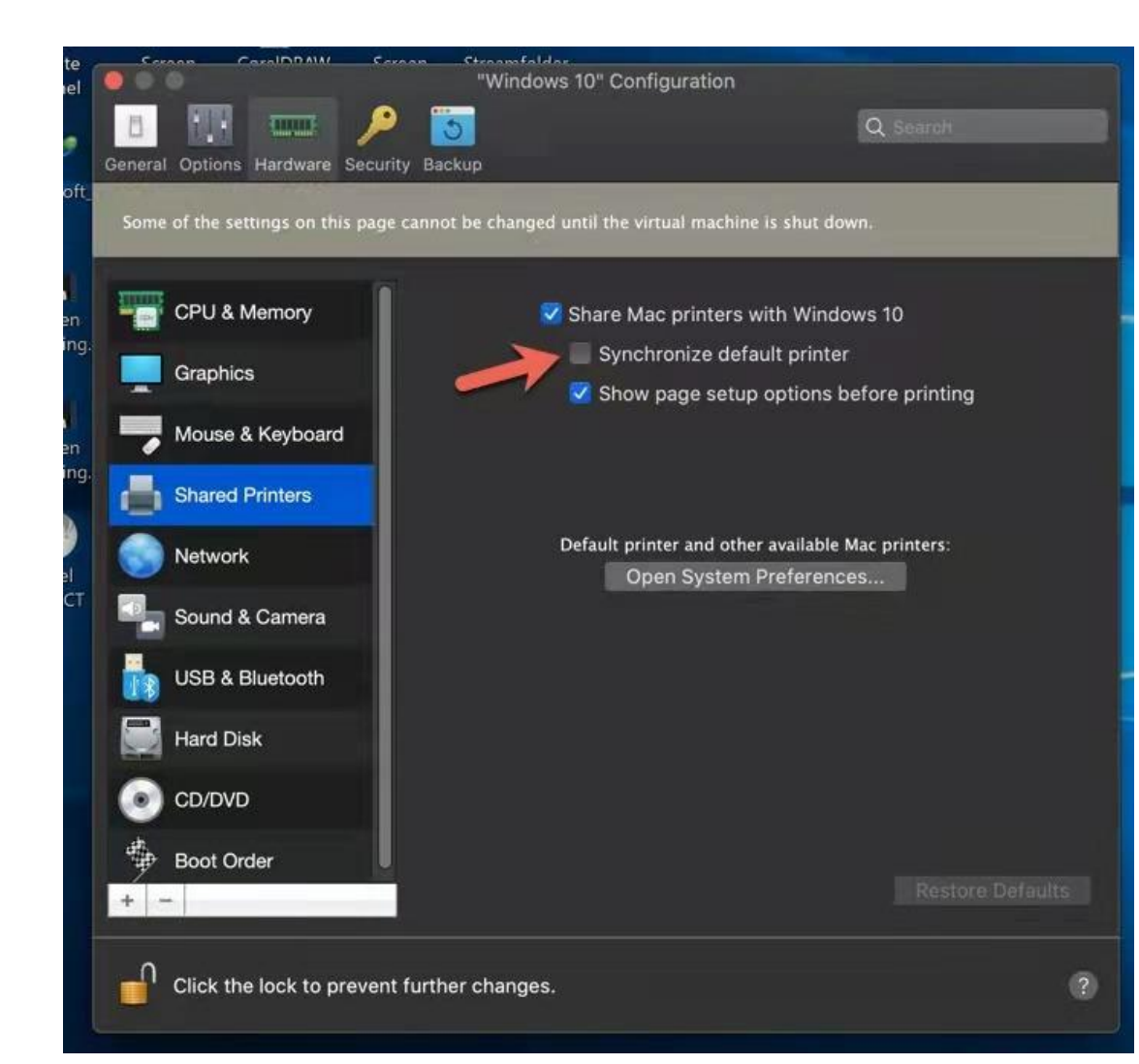

## Haiyaa VariPrint with Acrobat DC Pro PDF template shifting

 Open Acrobat DC Pro, Preferences—Security(Enhanced)--Turn off "Enable Protection Mode at startup"

| Categories:       Sandbar Protected         Documents       Its Streen         Full Screen       Protected View @ Off         Page Display       All files         Accessibility       Action Wizard         Action Wizard       All files         Categories:       Enhanced Security         Categories:       Enhanced Security         Categories:       Categories:         Categories:       Categories:         Categories:       Categories:         Categories:       Categories:         Categories:       Categories:         Categories:       Categories:         Categories:       Categories:         Categories:       Enhanced Security         Categories:       Enable Enhanced Security         Convert from PDF       If your workflows are negatively impacted by security setting, use Privileged Locations to         Forms       If your workflows are negatively impacted by security setting esticitions.         Privileged Locations allows you to work securely while granting trust to items in your workflows         Massaring (2D)       Automatically trust documents with valid certification         Weasuring (3D)       Multimedia (legory)         Multimedia (legory)       Add File       Add Folder Path       Add Host                                                                                                    |                           | R Turn off                                                                                                    |  |  |  |  |
|----------------------------------------------------------------------------------------------------|---------------------------|----------------------------------------------------------------------------------------------------|--|--|--|--|
| Documents   Full Screen   General   Page Display   Accessibility Accessibility Accounts Files from potentially unsafe locations O Iff Files from potentially unsafe locations O All files Enhanced Security Coross domain log file View Privileged Locations to Security Convent for PDF Email Accounts Forms Identify Internet JavScript Jarge (Sec) Multimedia & 3D Multimedia (legacy) Security Security Convent (legacy) Multimedia (legacy) Security Security Convent Conductions Automatically trust sites from my Win OS security zones View Windows Trusted Sites Multimedia (legacy) Security Security Security Wat is Protected View? What is Enhanced Security? What is Enhanced Security? What is Enhanced Security? What is Enhanced Security? What is Protected View? What is Protected View? What are Privileged Locations? What is Protected View? What is Protected View? What is Protec                                                                                                    | Categories:               | Sandbox Protections                                                                                                    |  |  |  |  |
| Full Screen General Protected View                                                                                                    | Documents                 | ▲ Image: Create Protected Mode at startup         ▲ Run in AppContainer         □ Create Protected Mode log file         View log |  |  |  |  |
| General per Display Accessibility Accessibility Action Wizard Actor Wizard Actor Wizard Actor Wizard Actor Wizard Actor Online Services Catalog Color Management Content Editing Convert From PDF Convert To PDF Email Accounts Privileged Locations allows you to work security setting, use Privileged Locations to selectively trust files, folders, and hosts to bypass those security setting restrictions. Privileged Locations allows you to work security while granting trust to items in your workflow. Internet JavaScript Language Measuring (20) Measuring (20) Measuring (20) Multimedia Rear (20) Multimedia Fust (legacy) Multimedia Fust (legacy) Multimedia Fust (legacy) Security Schemed Security Security Security Content Editing Security Schemed Security Security Content Editing Security Schemed Security Security Content Editing Trust (legacy) What is Erobected View? What is Enhanced Security? What are Privileged Locations2                                                                                                    | Full Screen               |                                                                                                    |  |  |  |  |
| Page Diplay   Accessibility   Accessibility   Accessibility   Action Wizard   Adobe Online Services   Catalog   Color Management   Convert Torp DPF   Convert Torp DPF   Convert Torp DPF   Frims   Identity   Internet   JavaScript   Language   Measuring (2D)   Measuring (3D)   Mutimedia (togacy)   Mutimedia (togacy)   Mutimedia (togacy)   Security   Security   Security   Convert Torp DPF   Track r   Security   Add File   Add Folder Path   Add Host   Wat is Protected View?   What is Enhanced Security?   What is Enhanced Security?                                                                                                    | General                   | Protected View   Off                                                                                                    |  |  |  |  |
| Accessibility Action Wizard Adobe Online Services Catalog Color Management Content Editing Convert for PDF Convert for PDF Email Accounts Forms Identity Internet JavaScript Language Measuring (2D) Multimedia Furut (legacy) Multimedia Furut (legacy) Multimedia Furut (legacy) Multimedia Furut (legacy) Multimedia Furut (legacy) Multimedia K 3D Multimedia K Soudies ypdeter v v Multi SProtected View? What is Enhanced Security? What are Privileged Locations? Vertice Vertice Vertice? Vertice Vertice Vertice? Vertice Vertice? Vertice Vertice Vertice? Vertice Vertice Vertice? Vertice Vertice Vertice? Vertice Vertice Vertice? Vertice Vertice Vertice Vert                                                                                                    | Page Display              | ○ Files from potentially unsafe locations                                                                                         |  |  |  |  |
| Action Wiard<br>Adobe Online Services<br>Catalog<br>Color Management<br>Content Editing<br>Convert from PDF<br>Convert for PDF<br>Email Accounts<br>Forms<br>Forms<br>Identity<br>Internet<br>JavaScript<br>Language<br>Messuring (2D)<br>Messuring (2D)<br>Me | Accessibility             | O All files                                                                                                    |  |  |  |  |
| Adobe Online Services       Catalog       Cross domain log file       View         Color Management       Conset for DPF       Cross domain log file       View         Convert To PDF       Privileged Locations       File       View         Privileged Locations       If your workflows are negatively impacted by security setting restrictions.       Privileged Locations to selectively trust file, folders, and hosts to bypass those security setting restrictions.       Privileged Locations allows you to work securely while granting trust to items in your workflow.         Internet       JavaScript       Language       Automatically trust documents with valid certification         JavaScript       Canved To PG       Automatically trust sites from my Win OS security zones       View Windows Trusted Sites         Multimedia (legacy)       Automatically trust sites from my Win OS security zones       View Windows Trusted Sites       Image         Security       Control (Geo)       Automatically trust sites from PG       View Windows Trusted Sites       Image         Multimedia (legacy)       Automatically trust documents with valid certification       Image       Image       Image         Security       Control (Geo)       Automatically trust sites from my Win OS security zones       View Windows Trusted Sites       Image         Security       Add File       Add Folder Path       Add Host       Remove                                                                                                    | Action Wizard             |                                                                                                    |  |  |  |  |
| Catalog   Color Management   Context Editing   Context Editing   Context Editing   Convert To PDF   Convert To PDF   Convert To PDF   Email Accounts   Forms   If your workflows are negatively impacted by security setting, use Privileged Locations to   Security   Identity   Identity                                                                                                    | Adobe Online Services     | Enhanced Security                                                                                                    |  |  |  |  |
| Color Management       Cross domain log file       UEW         Contert Editing       Convert Tom PDF       If your workflows are negatively impacted by security settings, use Privileged Locations to selectively trust files, folders, and hosts to bypass those security setting restrictions.       Privileged Locations         Privileged Locations       If your workflows are negatively impacted by security setting restrictions.       Privileged Locations to selectively trust files, folders, and hosts to bypass those security setting restrictions.         Privileged Locations       Privileged Locations allows you to work securely while granting trust to items in your workflow.         Internet       Automatically trust documents with valid certification         JavaScript       Automatically trust sites from my Win OS security zones         Measuring (2D)       Measuring (3D)         Multimedia (legacy)       Multimedia (legacy)         Multimedia (legacy)       Automatically trust sites from my Win OS security zones         Security       Security         Security       Add File         Add File       Add Folder Path         Add File       Add Folder Path         Vpdater       What is Protected View?                                                                                                    | Catalog                   |                                                                                                    |  |  |  |  |
| Content Editing<br>Convert From PDF<br>Convert To PDF<br>Email Accounts<br>Forms<br>Hyour workflows are negatively impacted by security settings, use Privileged Locations to<br>selectively trust files, folders, and hosts to bypass those security setting restrictions.<br>Privileged Locations allows you to work securely while granting trust to items in your<br>workflow.<br>Internet<br>Language<br>Keasuring (2D)<br>Measuring (2D)<br>Measuring (2D)<br>Measuring (3D)<br>Measuring (3D)<br>Multimedia (legacy)<br>Multimedia Trust (legacy)<br>Reviewing<br>Security<br>Security<br>Security<br>Security<br>Security (Enhanced)<br>Signatures<br>Spelling<br>Tracker<br>Trust Manager<br>Units & Guides<br>Updater<br>V                                                                                                    | Color Management          | Cross domain log file View                                                                                                    |  |  |  |  |
| Convert From PDF<br>Convert To PDF<br>Convert To PDF<br>Email Accounts<br>Forms<br>Identity<br>Internet<br>Language<br>Measuring (2D)<br>Measuring (2D)<br>Measuring (2D)<br>Multimedia (legacy)<br>Multimedia (legacy)<br>Multimedia (legacy)<br>Multimedia (legacy)<br>Multimedia (legacy)<br>Multimedia (legacy)<br>Multimedia S 3D<br>Multimedia (legacy)<br>Multimedia (legacy)<br>Multimedia S 4D<br>Multimedia S 4D<br>Multimedia S 4D<br>Multimedia Ka 3D<br>Multimedia Ka 3D<br>Mul                               | Content Editing           |                                                                                                    |  |  |  |  |
| Convert To PDF Email Accounts Forms Identity Internet JavaScript Language Measuring (2D) Metasuring (3D) Measuring (3D) Multimedia Ba 3D Multimedia Greyo) Multimedia Trust (legacy) Multimedia Trust (legacy) Security Security Sec                                                                                                    | Convert From PDF          | Privileged Locations                                                                                                    |  |  |  |  |
| Email Accounts selectively trust files, folders, and hosts to bypass those security setting restrictions.   Forms Privileged Locations allows you to work securely while granting trust to items in your workflow.   Internet Automatically trust documents with valid certification   JavaScript Automatically trust sites from my Win OS security zones   Measuring (3D) Automatically trust sites from my Win OS security zones   Multimedia (legacy) Multimedia (legacy)   Multimedia (legacy) Security (Enhanced)   Signatures Spelling   Trust Manager Add File   Mat is Protected View? What is Enhanced Security?   What is Protected View? What is Enhanced Security?                                                                                                    | Convert To PDF            | If your workflows are negatively impacted by security settings, use Privileged Locations to                                       |  |  |  |  |
| Forms       Privileged Locations allows you to work securely while granting trust to items in your work/flow.         Internet       Internet         JavaScript       Image: Image: Imag                                                                                                    | Email Accounts            | selectively trust files, folders, and hosts to bypass those security setting restrictions.                                        |  |  |  |  |
| Identity worktiow.   Internet Automatically trust documents with valid certification   JavaScript Automatically trust sites from my Win OS security zones   Language Automatically trust sites from my Win OS security zones   Measuring (3D) Measuring (3D)   Measuring (Geo) Multimedia 8: 3D   Multimedia Frust (legacy) Multimedia Trust (legacy)   Reading Reviewing   Security Security (Enhanced)   Signatures Signatures   Spelling Add File   Add Folder Path Add Host   What is Protected View? What is Enhanced Security? What are Privileged Locations?                                                                                                    | Forms                     | Privileged Locations allows you to work securely while granting trust to items in your                                            |  |  |  |  |
| Internet JavaScript   JavaScript Automatically trust documents with valid certification   Language Automatically trust sites from my Win OS security zones   Measuring (3D) Measuring (Geo)   Mutimedia & 3D Mutimedia (legacy)   Mutimedia (legacy) Mutimedia Trust (legacy)   Reading Reaving   Security Security (Enhanced)   Security Security (Enhanced)   Signatures Add File   Add File Add Folder Path   Add Host Remove                                                                                                    | Identity                  | workflow.                                                                                                    |  |  |  |  |
| JavaScript Language Measuring (2D) Measuring (3D) Measuring (Geo) Multimedia & 3D Multimedia Trust (legacy) Reading Reviewing Search Security (Enhanced) Signatures Spelling Tracker Trust Manager Units & Guides Updater V What is Protected View? What is Enhanced Security? What are Privileged Locations?                                                                                                    | Internet                  | Automatically trust documents with valid certification                                                                            |  |  |  |  |
| Language<br>Measuring (2D)<br>Measuring (3D)<br>Measuring (Geo)<br>Multimedia & 3D<br>Multimedia (legacy)<br>Multimedia Trust (legacy)<br>Reading<br>Reviewing<br>Search<br>Security<br>Security<br>Security<br>Security<br>Security (Enhanced)<br>Signatures<br>Spelling<br>Tracker<br>Trust Manager<br>Units & Guides<br>Updater<br>View Windows Trusted Sites<br>View Windows Trusted Sites<br>View Windows Trusted Sites                                                                                                    | JavaScript                |                                                                                                    |  |  |  |  |
| Measuring (2D)<br>Measuring (3D)<br>Measuring (3D)<br>Multimedia & 3D<br>Multimedia (legacy)<br>Multimedia Trust (legacy)<br>Multimedia Trust (legacy)<br>Reading<br>Reviewing<br>Search<br>Security<br>Security (Enhanced)<br>Signatures<br>Spelling<br>Tracker<br>Trust Manager<br>Units & Guides<br>Updater<br>What is Protected View? What is Enhanced Security? What are Privileged Locations?                                                                                                    | Language                  | Automatically trust sites from my Win OS security zones View Windows Trusted Sites                                                |  |  |  |  |
| Measuring (3D)<br>Measuring (Geo)<br>Multimedia & 3D<br>Multimedia (legacy)<br>Multimedia Trust (legacy)<br>Reading<br>Reading<br>Reviewing<br>Search<br>Security<br><u>Security (Enhanced)</u><br>Signatures<br>Spelling<br>Tracker<br>Tracker<br>Tracker<br>Units & Guides<br>Updater<br>V<br>Multi is Protected View? What is Enhanced Security? What are Privileged Locations?                                                                                                    | Measuring (2D)            |                                                                                                    |  |  |  |  |
| Measuring (Geo)<br>Multimedia & 3D<br>Multimedia (legacy)<br>Multimedia Trust (legacy)<br>Reading<br>Reviewing<br>Search<br>Security<br>Security<br>Security<br>Security<br>Security (Enhanced)<br>Signatures<br>Spelling<br>Tracker<br>Tracker<br>Tracker<br>Units & Guides<br>Updater<br>V<br>Multi is Protected View? What is Enhanced Security? What are Privileged Locations?                                                                                                    | Measuring (3D)            |                                                                                                    |  |  |  |  |
| Multimedia & 3D<br>Multimedia Trust (legacy)<br>Multimedia Trust (legacy)<br>Reading<br>Reviewing<br>Search<br>Security<br>Security<br>Security (Enhanced)<br>Signatures<br>Spelling<br>Tracker<br>Tracker<br>Tracker<br>Trust Manager<br>Units & Guides<br>Updater<br>V<br>Mult is Protected View? What is Enhanced Security? What are Privileged Locations?                                                                                                    | Measuring (Geo)           |                                                                                                    |  |  |  |  |
| Multimedia (legacy)<br>Multimedia Trust (legacy)<br>Reading<br>Reviewing<br>Search<br>Search<br>Security<br>Security<br>Security (Enhanced)<br>Signatures<br>Spelling<br>Tracker<br>Tracker<br>Tracker<br>Trust Manager<br>Units & Guides<br>Updater<br>V<br>Mult is Protected View? What is Enhanced Security? What are Privileged Locations?                                                                                                    | Multimedia & 3D           |                                                                                                    |  |  |  |  |
| Multimedia Trust (legacy)<br>Reading<br>Reviewing<br>Search<br>Security<br>Security<br>Security (Enhanced)<br>Signatures<br>Spelling<br>Tracker<br>Trust Manager<br>Units & Guides<br>Updater<br>V<br>Mult is Protected View? What is Enhanced Security? What are Privileged Locations?                                                                                                    | Multimedia (legacy)       |                                                                                                    |  |  |  |  |
| Reading<br>Reviewing<br>Search<br>Security (Enhanced)<br>Signatures<br>Spelling<br>Tracker<br>Trust Manager<br>Updater<br>Vhat is Protected View? What is Enhanced Security? What are Privileged Locations?                                                                                                    | Multimedia Trust (legacy) |                                                                                                    |  |  |  |  |
| Reviewing<br>Search<br>Security (Enhanced)<br>Signatures<br>Spelling<br>Tracker<br>Trust Manager<br>Units & Guides<br>Updater<br>Vinits & Guides                                                                                                    | Reading                   |                                                                                                    |  |  |  |  |
| Search<br>Security (Enhanced)<br>Signatures<br>Spelling<br>Tracker<br>Trust Manager<br>Units & Guides<br>Updater<br>V<br>V<br>V<br>V<br>V<br>V<br>V<br>V<br>V<br>V<br>V<br>V<br>V                                                                                                    | Reviewing                 |                                                                                                    |  |  |  |  |
| Security<br>Security (Enhanced)<br>Signatures<br>Spelling<br>Tracker<br>Trust Manager<br>Units & Guides<br>Updater<br>V<br>What is Protected View? What is Enhanced Security? What are Privileged Locations?                                                                                                    | Search                    |                                                                                                    |  |  |  |  |
| Security (Enhanced)         Signatures         Spelling         Tracker         Tracker         Add File         Add Folder Path         Add Host         Remove         What is Protected View?         What is Enhanced Security?         What are Privileged Locations?                                                                                                    | Security                  |                                                                                                    |  |  |  |  |
| Signatures<br>Spelling<br>Tracker<br>Units & Guides<br>Updater<br>Vhat is Protected View? What is Enhanced Security? What are Privileged Locations?                                                                                                    | Security (Enhanced)       |                                                                                                    |  |  |  |  |
| Spelling<br>Tracker<br>Trust Manager<br>Units & Guides<br>Updater<br>V<br>What is Protected View? What is Enhanced Security? What are Privileged Locations?                                                                                                    | Signatures                |                                                                                                    |  |  |  |  |
| Iracker     Trust Manager       Units & Guides     Add File       What is Protected View?     What is Enhanced Security?                                                                                                    | Spelling                  |                                                                                                    |  |  |  |  |
| Irust Manager     Add File     Add Folder Path     Add Host     Remove       Units & Guides     Updater     What is Protected View?     What is Enhanced Security?     What are Privileged Locations?                                                                                                    | Tracker                   |                                                                                                    |  |  |  |  |
| Units & Guides Updater V What is Protected View? What is Enhanced Security? What are Privileged Locations?                                                                                                    | Trust Manager             | Add File Add Folder Path Add Host Remove                                                                                          |  |  |  |  |
| Updater           What is Protected View?         What is Enhanced Security?         What are Privileged Locations?                                                                                                    | Units & Guides            |                                                                                                    |  |  |  |  |
|                                                                                                    | Updater                   | What is Protected View? What is Enhanced Security? What are Privileged Locations?                                                 |  |  |  |  |
|                                                                                                    |                           |                                                                                                    |  |  |  |  |

OK

Cancel

# Haiyaa VariPrint SecurityPDFPrint DLL registration error

- If there is an error message stating that the SecurityPDFPrint component is not registered. Error code: 10001
- Solution: Go to the folder bin in the VariPrint installation directory and find SecurityPDFPrintDLLreg.bat
- Open in Notepad and view the real path of the tool Regasm.exe on your computer, as well as the real path of SecurityPDFPrint.dll on your computer (note: some users have customized installation directories, so this path may change). After editing. Run SecurityPDFPrintDLLreg.bat as an administrator and perform another manual registration operation.

| <b>;</b> 误信息                                                  | ×     |                                                                                                    |
|---------------------------------------------------------------|-------|----------------------------------------------------------------------------------------------------|
| 諸误信息                                                          | ×<br> | Under 64bit system ,default<br>C:\Windows\Microsoft.NET\Framework64\v4.0.303<br>19\Regasm.exe "C:\Program<br>Files\VariPrint\bin\SecurityPDFPrint.dll"<br>If still error, edit command line, change to 32bit<br>systemC:\Windows\Microsoft.NET\Framework\v4.0.<br>30319\Regasm.exe "C:\Program<br>Files\VariPrint\bin\SecurityPDFPrint.dll" |
| 参考链接: http://www.haiyaatech.com/bbs/article.asp?Id=1236page=1 |       |                                                                                                    |